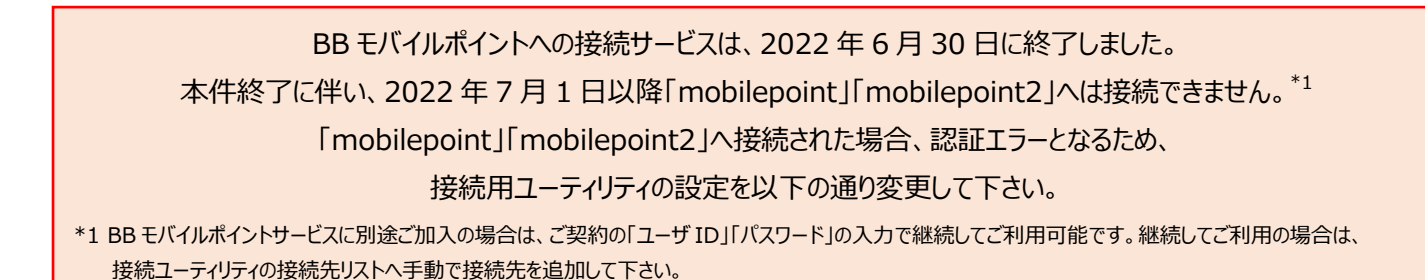

1. 接続用ユーティリティから「メニュー」を押して表示される「接続先編集」を選択する。

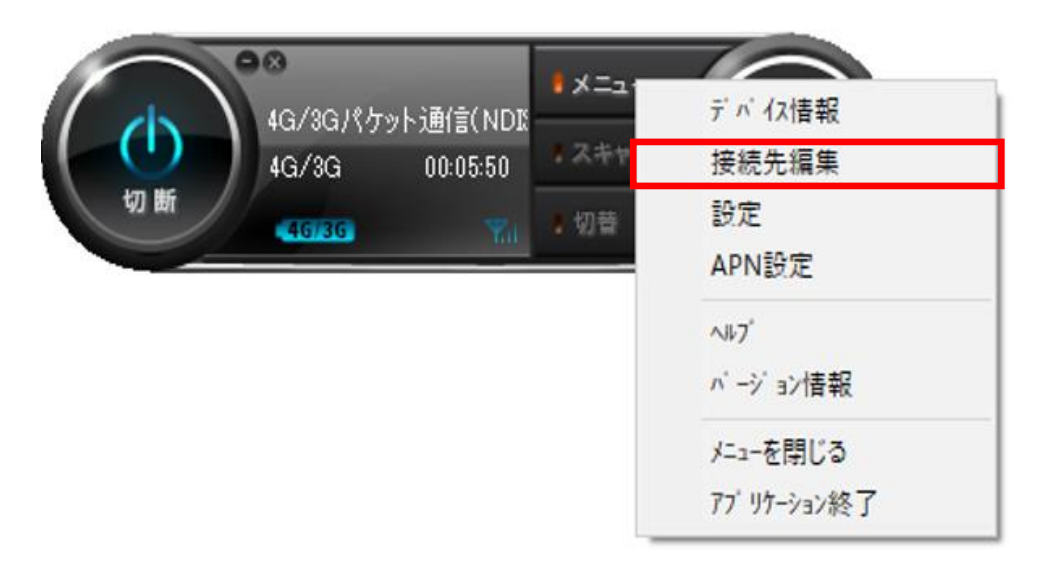

2. 表示された接続先リストで、BB モバイルポイント、BB モバイルポイント 2『自動切替』のチェックを外す。

| メディア     | サービス名           | 接続先名              | 自動切替 🔺   |
|----------|-----------------|-------------------|----------|
| └ 有線LAN  | LAN接続           | 有線LAN             |          |
| 성 無線 LAN | ソフトバンクWi-Fiスポット | 0000softbank      | <b>.</b> |
| 성 無線 LAN | ソフトバンクWi-Fiスポット | 0001softbank      |          |
| 🧑 無線 LAN | ソフトバンクWi-Fiスポット | BBモバイルポイント        |          |
| 성 無線 LAN | ソフトバンクWi-Fiスポット | BBモバイルポイント2       |          |
| 성 無線 LAN | ソフトバンクWi-Fiスポット | 成田エクスプレス          |          |
| 성 無線 LAN | ソフトバンクWi-Fiスポット | fon(SBM公衆)        |          |
| 🎽 4G/3G  | モバイルデータ通信       | 4G/3Gパケット通信       |          |
| 🎽 4G/3G  | モバイルデータ通信       | 4G/3Gパケット通信(NDIS) |          |

3. 「閉じる」を選択する。